#### نصب روی دیوار –

₩

- ۱) براکت را به وسیله ۴ عدد پیچ خودکار به دیوار وصل کنید
- 2 دستگاه را طوری روی براکت نصب شده قرار دهید که سوراخ های پشت آن به خوبی در زائده های براکت قرار گیرند و دستگاه شل نباشد
- 3 پیچ انتقال دستگاه به براکت که پایین دستگاه قرار داردراببندید که دستگاه به براکت قفل شود

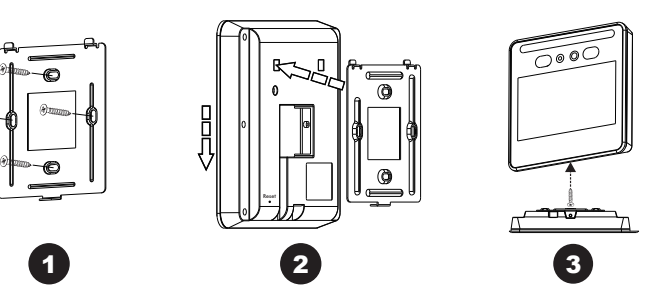

ارتفاع پیش نهادی نصب: ۱۴۰۰ میلی متر از سطح زمین

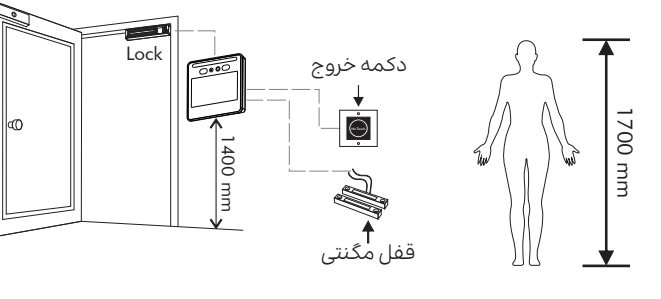

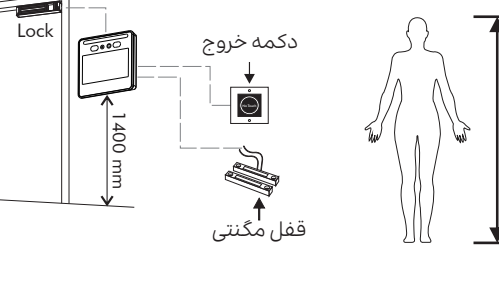

# -02-

## مواردی که در هنگام ثبت چهره باید از آنها اجتناب کرد

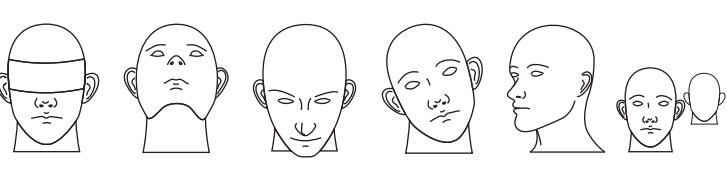

د جودچند کاربر 🗙 چرخاندن صورت 🗙 کچ کردن صورت 🗙 پایین آوردن صورت 🗙 بالا گرفتن صورت 🗙 پوشاندن چهره همزمان در تصویر

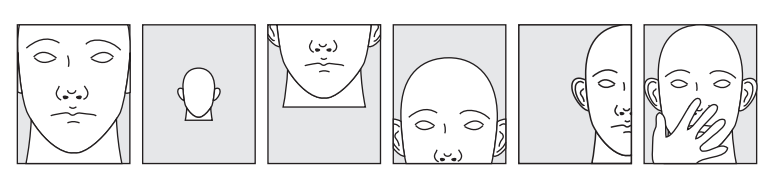

🗶 پوشاندن چهره 🗙 قرار گیری در 🗙 پایین آوردن صورت 🗙 بالا بر دن صورت 🗙 دور شدن زیاد 🗙 نزدیک شدن زیاد گوشه تصویر

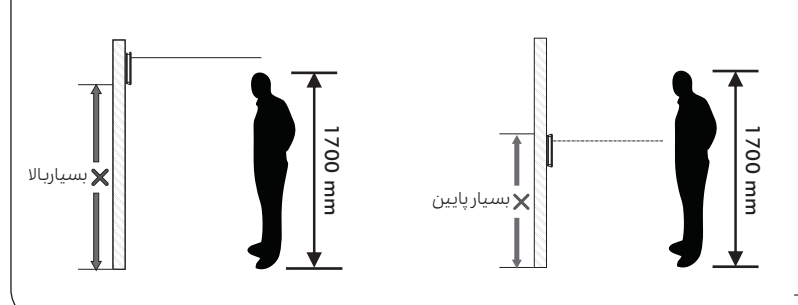

#### نصب رومیزی

- ۱ براکت نصب رومیزی را از طریق جا انداختن زائده های آن در سوراخ های تعبیه شده در بشت دستگاه نصب نمائید. در این حالت دکمه هشدار جداسازی فشرده شده و براکت به پشت دستگاه متصل می شود.
- و در صورتی که بین براکت و پشت دستگاه فاصله ای وجود نداشته باشد و براکت شل نباشد، به درستی نصب شده است.

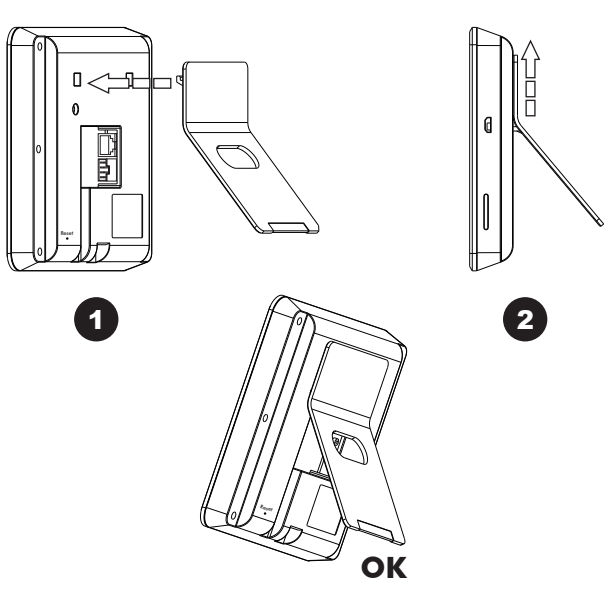

#### مشخصات دستگاه

| مشخصات                                                                       | وان           | عن              |
|------------------------------------------------------------------------------|---------------|-----------------|
| شیشه سکوریت، آلیاژ آلومینیوم، ABS                                            | نس            | ?               |
| DC12+10%/2A (Non-Loaded)                                                     | ورودى         | ولتاژ           |
| 200W pixel,1/2.9'sensor, 4.35 mm focal length, F2 aperture, viewing Angle 70 | RGB           | (Julio)         |
| 200W pixel,1/5'sensor, 2.35 mm focal length, F2.2 aperture, viewing Angle 68 | مادون قرمز    | توربين          |
| 5-inch HD FULL view touch screen (1280*720/fully fitted capacitive screen    | ، نمایش       | صفحه            |
| High-performance dual-core ARM chip/ISP/NPU                                  | ازنده         | پرد             |
| 1 GHZ                                                                        | ئانس          | فرك             |
| Memory DDR3 512 M/4G Flash                                                   | فظه           | حا              |
| Embedded linux 3.1                                                           | تم عامل       | سيسا            |
| 0-6 Tops                                                                     | وريتم         | الگو            |
| 99-8%                                                                        | ت ت           | ٥ŝ              |
| <0.5s                                                                        | ىخيص چهرە     | سرعت تش         |
| قابلیت تشخیص ۵ چهره به طور همزمان                                            | ص چهره        | تشخير           |
| 0-5 m - 1.5 m                                                                | لخيص چهره     | فاصله تش        |
| 5000                                                                         | کاربرها       | تعـداد          |
| 1200000 (No Snapshot)                                                        | خيره عكس      | ظرفيت ذ         |
| Face/Card (Optional)                                                         | هويت          | احراز           |
| 26-56 bit EM/MF/NCF/DESFIRE                                                  | ، (اختیاری)   | نوع کارت        |
| 1                                                                            | اعات میکروUSB | درگاه ورود اطلا |
| 1                                                                            | كنترل قفل     | خروجی د         |
| 1                                                                            | سرقت دستگاه   | سـوئيچ اعلام    |
| 1                                                                            | ، خروج        | دكما            |
| 1                                                                            | ت مغناطیسی    | ورودی کانتک     |
| 1                                                                            | اری از وقایع  | عکس برد         |
| 1                                                                            | ضور و غياب    | مديريت ح        |
| Intelligent voice broadcasting                                               | ىدگو          | بلن             |
| -20°C/-60°C/10%-90%                                                          | ہ دمایے       | محدود           |
| IP63                                                                         | د آب بودن     | درجه ض          |
| Desktop/Wall                                                                 | نصب           | نوع             |
| L140XW 140XH 25mm                                                            | دازه          | انـ             |

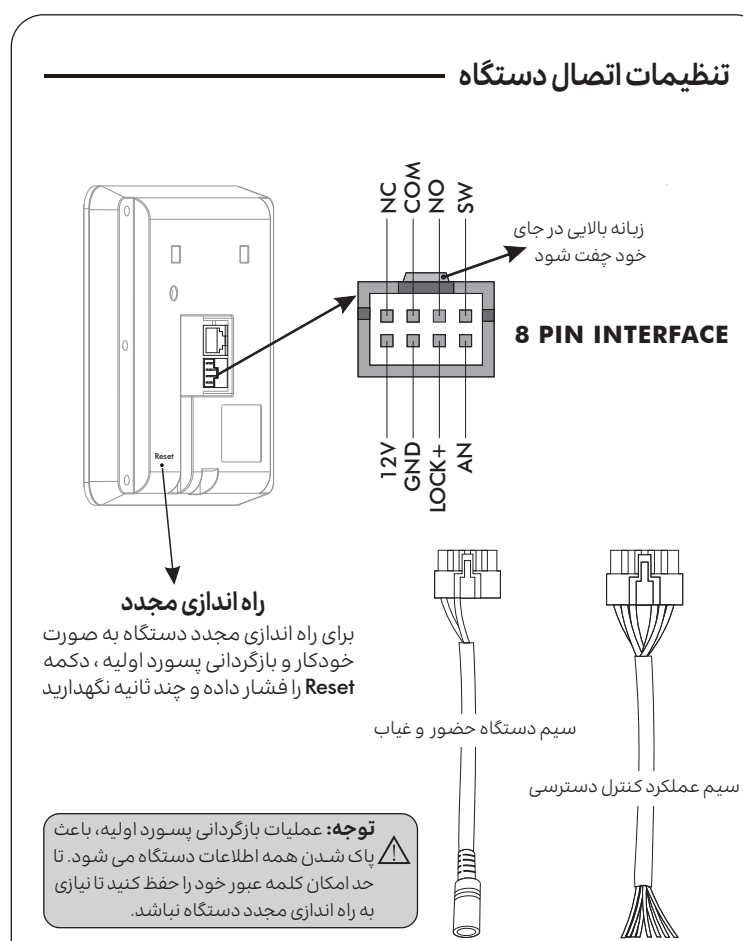

| یادداشت |
|---------|
|         |
|         |
|         |
|         |
|         |
|         |
|         |
|         |
|         |
|         |
|         |
|         |
|         |
|         |
|         |
|         |
|         |
|         |
|         |

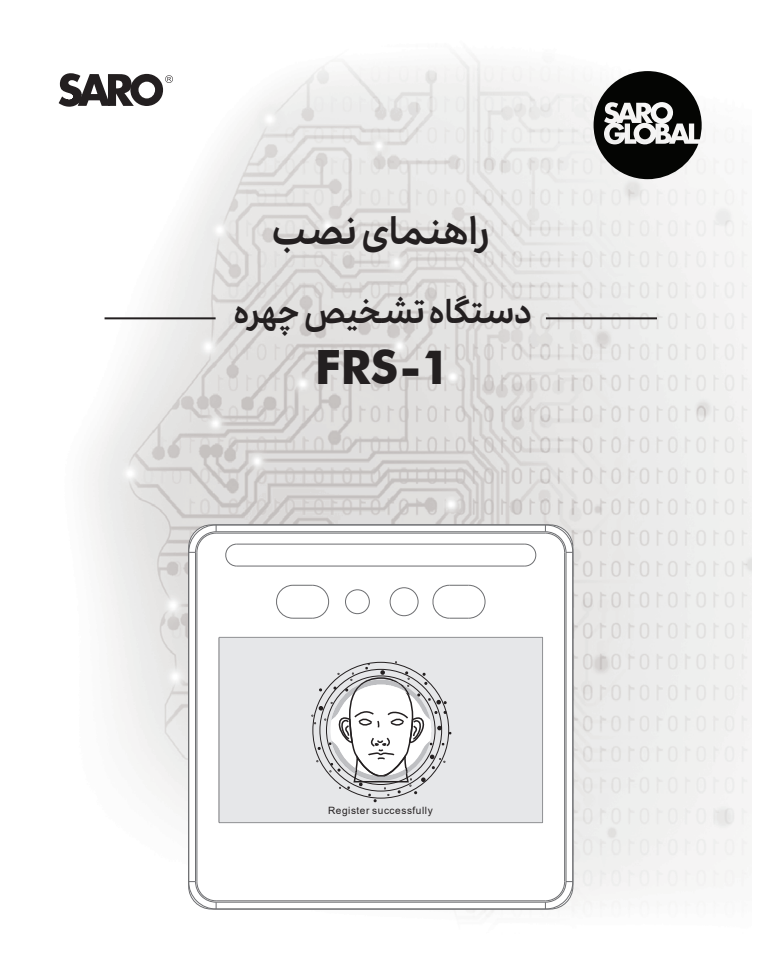

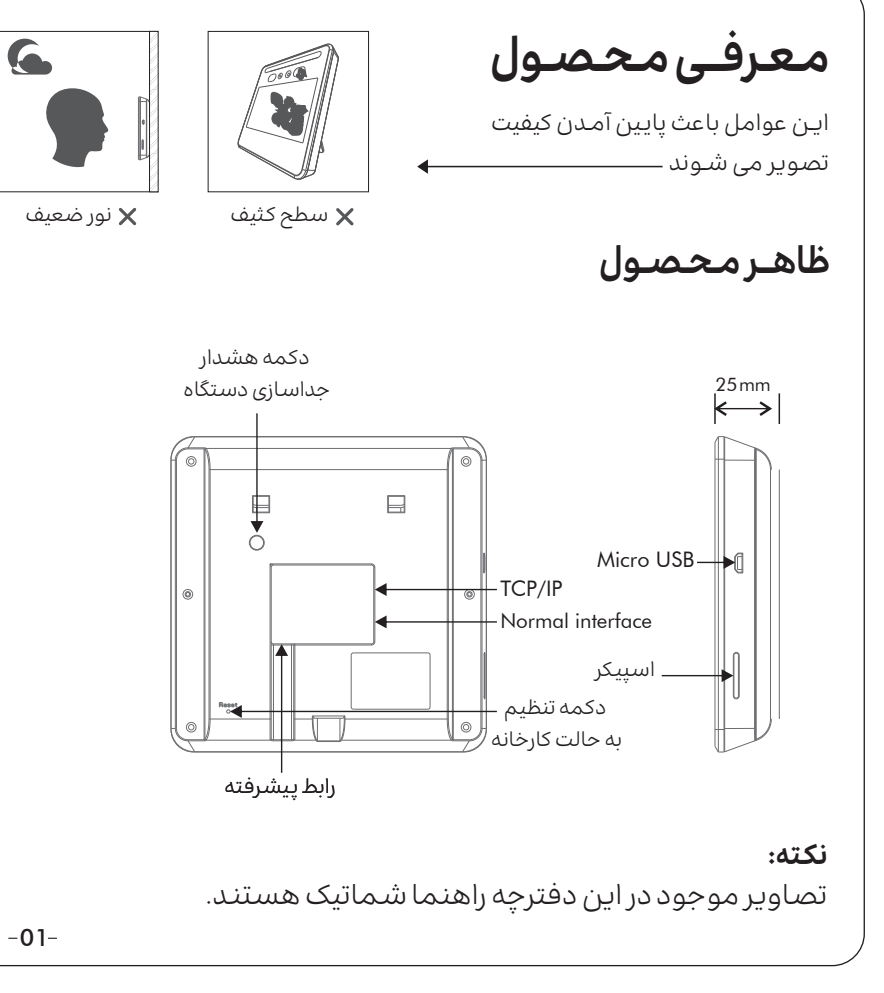

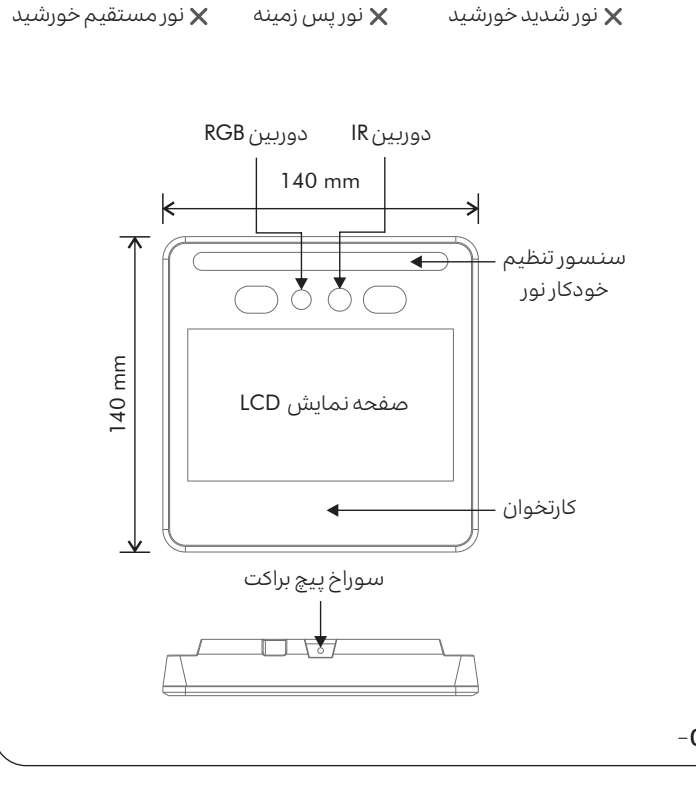

\*

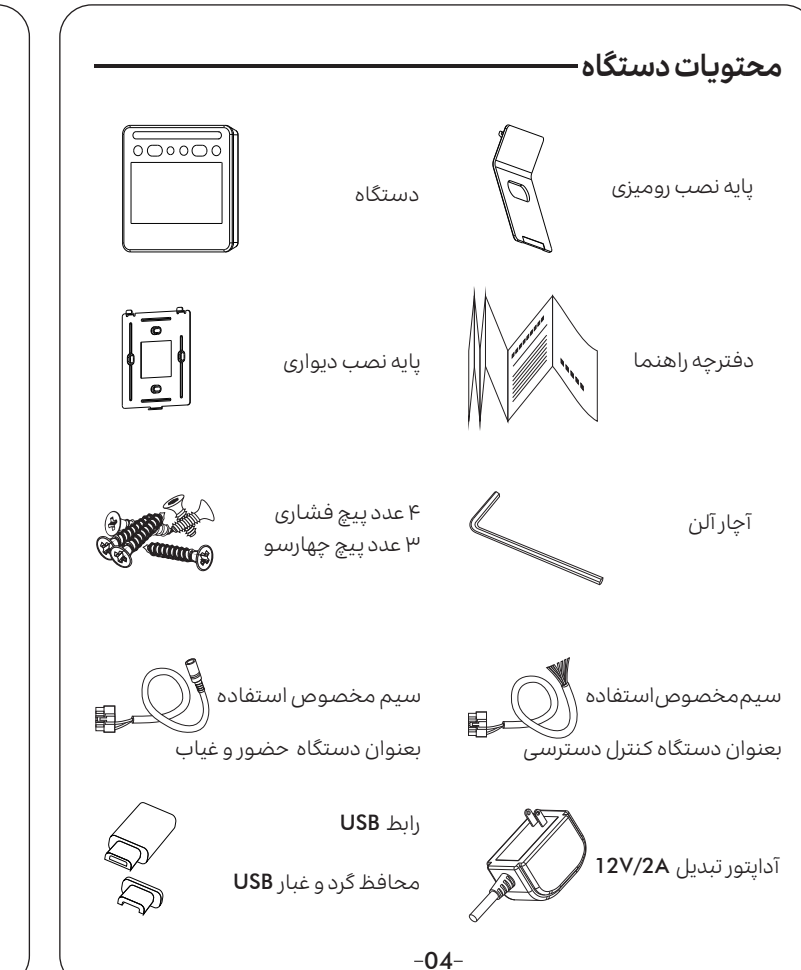

## ثبت چهره -

- ا انگشت صفحه نمایش را لمس کنید تا منوی تنظیمات و دکمه مجازی ظاهر شود
- دکمه پایین صفحه را لمس کنید تا وارد منوی لاگین ادمین و بخش مربوط به ورود پسورد شوید.(رمز عبور پیش فرض دستگاه ۱۳۳۴۵۶ می باشد)

|                                                                                                    | ) |
|----------------------------------------------------------------------------------------------------|---|
| $\bigcirc \bigcirc \bigcirc \bigcirc \bigcirc \bigcirc \bigcirc \bigcirc \bigcirc \bigcirc \bigcirc \bigcirc \bigcirc \bigcirc \bigcirc \bigcirc \bigcirc \bigcirc \bigcirc $ |   |
| <b>توجه:</b> رمز عبور پیش فرض ۱۳۳۴۵۶                                                                                                    |   |
| اینجا را لمس کنید تا وارد محیط تنظیمات شوید<br>ل                                                                                                    |   |
|                                                                                                    |   |

ن منوی User Management» Add user» را انتخاب کنید. وارد محیط Add user شوید. پس از وارد کردن اطلاعات اولیه کاربر، گزینه Add face را انتخاب کرده و چهره کاربـر را ثبت کنید .

برای ثبت چهره، صورت خود را روبروی دستگاه قرار دهید به طوری که همه ی صورت داخل دایره ی مشخص شده قرار گیرد.(همانند شکل زیر)

وجود نور کافی و پس زمینه ی ساده، بهترین نتیجه برای شناخت چهره را به همراه خواهد داشت.

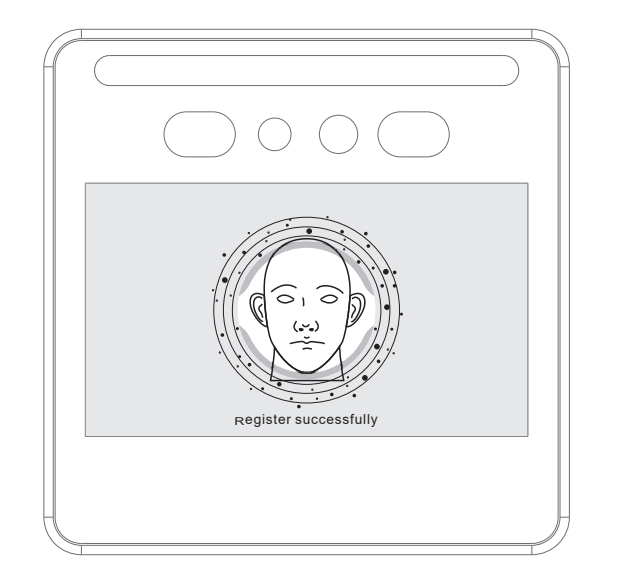

در صورتی که مرحله ثبت چهره با موفقیت به انجام برسد، دستگاه به صورت صوتی ثبت چهره را اعلام می کند. در این مرحله دکمه ی save را لمس کنید و سپس با استفاده از دکمه "<" از منوی تنظیمات خارج شوید. اکنون چهره کاربر با موفقیت توسط دستگاه ثبت شده و شناسایی خواهد شد.

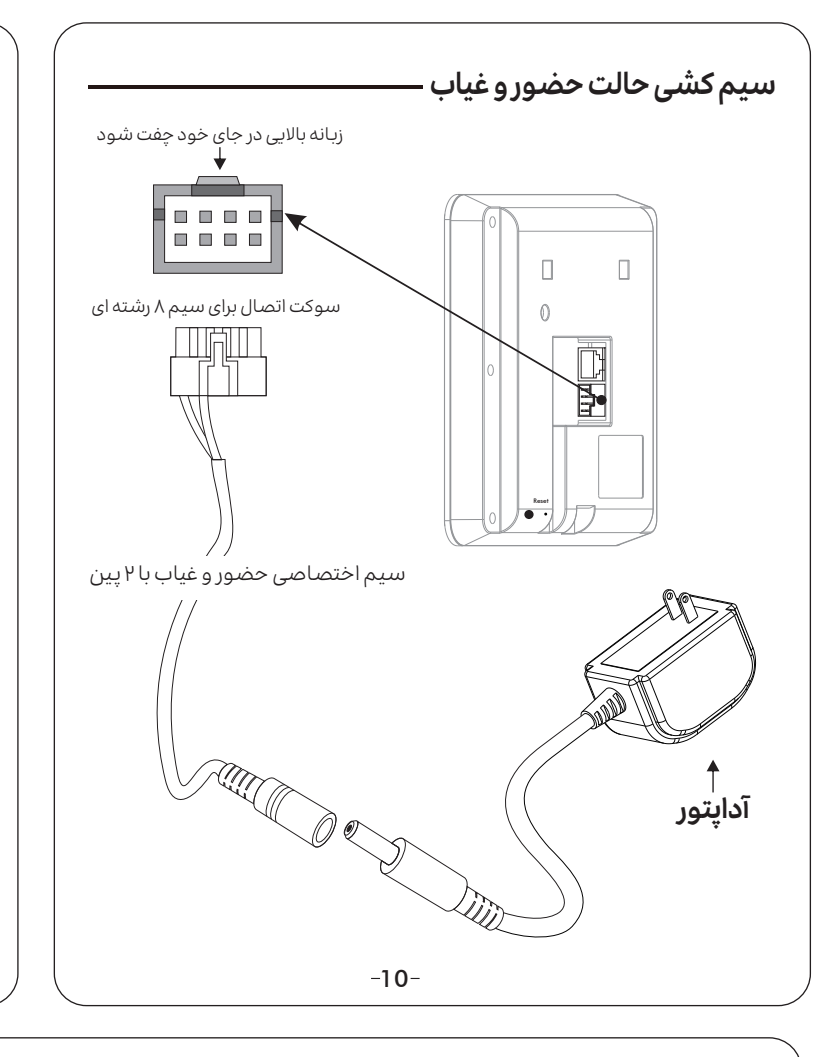

## فهرست منوى تنظيمات آفلاين

#### ATTEND 🖶 SYSTEM ALG

| ave photos               | Time setting       |
|--------------------------|--------------------|
| Repeat punch interval    | Time zone setti    |
| /iew attendance record   | ·Volume setting    |
| Delete attendance record | -Brightnsess set   |
| Attendance rule setting  | -Fill-flash settin |
| Attendance distribution  | -Language setti    |
|                          | Reset password     |

# 

| 1                     |               |                                      |
|-----------------------|---------------|--------------------------------------|
| Add user              | ··· User ID   | Wegand input form                    |
|                       | Name          | ,<br>,<br>,                          |
| Batch import of users | Department    | Open door time de                    |
| Querr                 | Add face      | -Door contact                        |
| QUEIY                 | - Card number | Door connact                         |
| • Department managem  | ent           | • Door alarm time del                |
|                       |               |                                      |
| Modify user           |               | Open door alarm                      |
|                       |               | <b>.</b>                             |
|                       |               | <ul> <li>Duration setting</li> </ul> |

#### -11-

# قوانین حضور بین دو بازه زمانی

| Attendance period 1                       |                                          | Attendance period 2   |  |  |  |
|-------------------------------------------|------------------------------------------|-----------------------|--|--|--|
| Period 1 Check Out time Check out time 1  | Period 1 Check Check out time 2 Out time |                       |  |  |  |
| طه زمانی میانی Mid time point که بین زمان | نی حضور، بر اساس نق                      | ین دستگاه دو بازه زما |  |  |  |
| الديتصيرفيم بيشمند سيمايق كهقيل انتقطه    | La (check in time                        | 218 2010 101010       |  |  |  |

خروج ۱ و زمان ورود ۲ (check in time 2) قرار دارد، تعریف می شوند. سوابقی که قبل از نقطه زمانی میانی ثبت شده اند به عنوان زمان خروج او سوابقس که بعد از آن ثبت می شوند به عنوان زمانی ورود ۲ در نظر گرفته می شوند. حتما دقت داشته باشید که زمان خروج ۱ قبل از نقطه زمانی مبانی در نظر گرفته شده باشد، در غیر این صورت ساعت کاری ثبت نشده و غیبت در نظر گرفته می شود.

#### دسترسی به خروجی نتیجه حضور و غیاب –

خروجی تمامی گزارش هایی که از دستگاه گرفته می شود، از جمله سوابق حضور و غیاب، سوابق تشخیص چهره و تصاویری که دستگاه از کاربران گرفته است. روی پوشه ای به نام RECG ذخيره مي شوند.

گزارش حضور و غیاب به دو جدول تقسم می شود: حضور و آمار

در جدول Attendance گزارش ورود و خروج کاربـران به تفکیک روز ارائه می شـود، در حالی که جدول Statistics خلاصه زمان حضور کاربران در بازه زمانی مشخص شده را نشان می دهد الگوى نام گذارى فايل: **123456-20201012-000039.xls**-(اسـم فايل)

| No. | Name  | Departme   | nt User II | D Date            | Attendance status       | Check in 1    | Check out 1         | Check in 2   | Check out                | 2 Late                 | Leave earl               | y Overtime             |
|-----|-------|------------|------------|-------------------|-------------------------|---------------|---------------------|--------------|--------------------------|------------------------|--------------------------|------------------------|
| 1   | Jone  |            |            | 2020-11-03        | Normal                  | 08:30         | 19:30               |              |                          |                        |                          | 120                    |
| 2   | Jone  |            |            | 2020-11-04        | Late                    | 09:10         | 18:30               |              |                          |                        | 10                       |                        |
| 3   | Jone  |            |            | 2020-11-05        | Leave early/Late        | 09:10         | 17:50               |              |                          |                        | 10 1                     | D                      |
| 4   | Jone  |            |            | 2020-11-06        | Absenteeism             | 10:00         | 20:30               |              |                          |                        |                          | 150                    |
| 5   | Jone  |            |            | 2020-11-07        | Normal                  | 08:30         | 18:10               |              |                          |                        |                          |                        |
| 6   | Tom   |            |            | 2020-11-03        | Normal                  | 08:57         | 18:01               |              |                          |                        |                          |                        |
| 7   | Tom   |            |            | 2020-11-04        | Normal                  | 08:58         | 18:12               |              |                          |                        |                          |                        |
| 8   | Tom   |            |            | 2020-11-05        | Late                    | 09:10         | 20:00               |              |                          |                        | 10                       | 110                    |
| 9   | Jenny |            |            | 2020-11-03        | Normal                  | 08:30         | 19:20               |              |                          |                        |                          | 110                    |
| 10  | Jenny |            |            | 2020-11-04        | Normal                  | 08:54         | 18:02               |              |                          |                        |                          |                        |
|     |       |            |            |                   |                         |               |                     |              |                          |                        |                          |                        |
| No. | Name  | Department | User ID    | Set working hours | Actual working<br>hours | Overtime hour | s Number<br>of Late | Time of late | Number of<br>Leave early | Time of<br>Leave early | Number of<br>absenteeism | Time of<br>absenteeism |
| 1   | Jone  |            |            | 10560             | 10830                   | 270           | 3                   | 3            | 3                        | 10                     | 0                        | 0                      |
| 2   | Tom   |            |            | 10580             | 10240                   | 0             | 1                   | 1            | 0                        | 0                      | 1                        | 320                    |

#### نکات مهم

Matching

Living detection

• قبل از شروع عمليات انتفال اطلاعات، وارد كردن كلمه عبور الزامي است

• کلمه عبور پیش فرض ۱۲۳۴۵۶ می باشد

• در صورتی که اطلاعاتی از ورود و خروج ثبت نشده باشد، هیچ گونه فایل گزارشی روی فلش کیی نخواهد شد

About device

• برای تعیین بازه زمانی محاسبه حضور وغیاب، در منوی Attend>>Attendance rule setting گزینه Calculation time range را پیدا کرده و از منوی کشویی مقابل آن بازه زمانی مورد نظررا انتخاب كنيد

#### محاسبه دستی حضور و غیاب —

علاوه بر خروجی گرفتن خود کار سوابق و اطلاعات حضور و غیاب، شما میتوانید از طریق این دستگاه به صورت دلخواه و در بازه زمانی مورد نظر خروجی بگیرید. برای این کار وارد منوی Attend>>view attendance record شوید و روی گزینه Emport کلیک کنید،سپس Attendance record را انتخاب کنید. این تنظیمات، سوابق حضور و غیاب را بر اساس بازه زمانی مشخص شده در گزینه:

Attendance record setting>>Calculation time rang بر روی فلش کپی می کند.

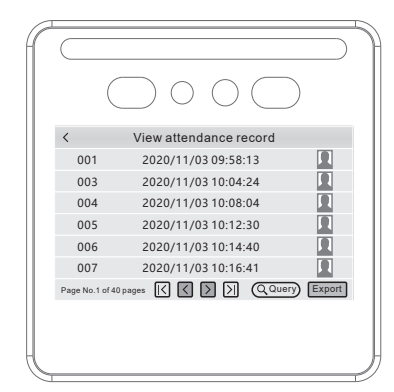

-14-

#### تنظيمات محاسبه خودكار اضافه كار — ) وارد منوی Attend>> Attendance rule setting شوید

کزینہ Exeed the normal work time (N) minutes count as overtime را فعال کنید به جای (N) باید تعداد قایقی که کارکرد مازاد بر ساعت کاری روزانه به عنوان اضافه کار در نظر گرفته می شود را مشخص کنید. مثلا اگر کاربر موظف به مشمول ساعت حضور روزانه سرکار می باشد انتخاب N=60 به این معنی است که کارکرد بالای ۹ ساعت اضافه کاری خواهد بود. فرمول محاسبه اضافه کاری به این صورت است:

غيبت - تعجيل - تاخير (حالت كارى در شيفت عصر) + (ساعت كارى در شيفت صبح) = A انتخاب A>N باشد، ساعات اضافه کاری به اندازه مقدار A خواهد بود.

#### محاسبات حضور وغياب و خروجي گرفتن —

1 در صورتی که نیاز به دسترسی به اطلاعات حضور و غیاب دارید، کافیست با استفاده از تبدیل USB به Micro USB موجود در یکینگ این دستگاه،فلش خود را به دستگاه متصل کنید. پس از شناسایی فلش به طور خودکار پیامی روی مانیتور دستگاه ظاهر می گردد که می پرسد آیا مایل به دسترسی به سوابق تشخیص چهره یا دسترسی به سوابق حضور و غياب هستيد؟ در صورت انتخاب گزينه Attendance record دستگاه تمامی اطلاعات مربوط به حضور و غیاب را روی فلش شما ذخیره می کند. این مرحله کمی وقت گیر است و نیاز به صبر و شـکیبایی شـما دارد. پس از اتمام این مرحله میتوانید فلش را از دسـتگاه

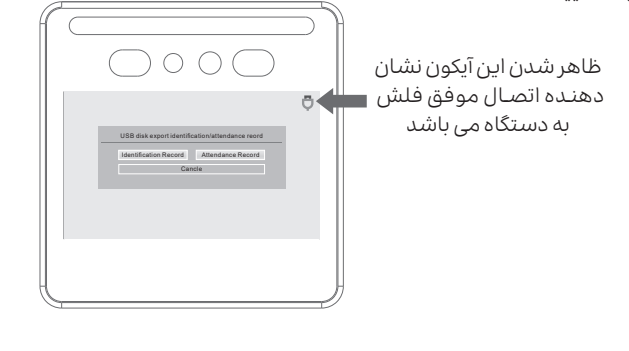

#### سیم کشی دستگاه

#### 🔬 هشدار

• لطفا از منبع تغذیه موجود در بسـته بندی این محصول که برای تامین برق قفل پیش بینی شده، برای برق رسانی به دستگاه کنترل ورود و خروج **استفاده نکنید** 

- •از اتصال سیم ها به دستگاه وقتی برق وصل است اجتناب کنید
- در صورت مواجه شـدن با مشـکل در اشتباهات از دسـتگاه، با فروشنده تماس بگیرید و از باز کردن و تعمیر آن اجتناب کنید

## 🛆 توجه

- لطفا قبل از نصب دستگاه حتما این راهنما را به طور کامل مطالعه کنید
- لنز دستگاه را در مقابل نور شدید مثل نور خورشید یا چراغ قوه قرار ندهید
- برای جلوگیری از داغ کردن دستگاه، حتی الامکان آن را در محیط خنک نصب نمائید
- از نصب دستگاه در نقاط مرطوب دارای محیط الکترومغناطیسی قوی و نقاط بی حفاظ احتناب كنبد

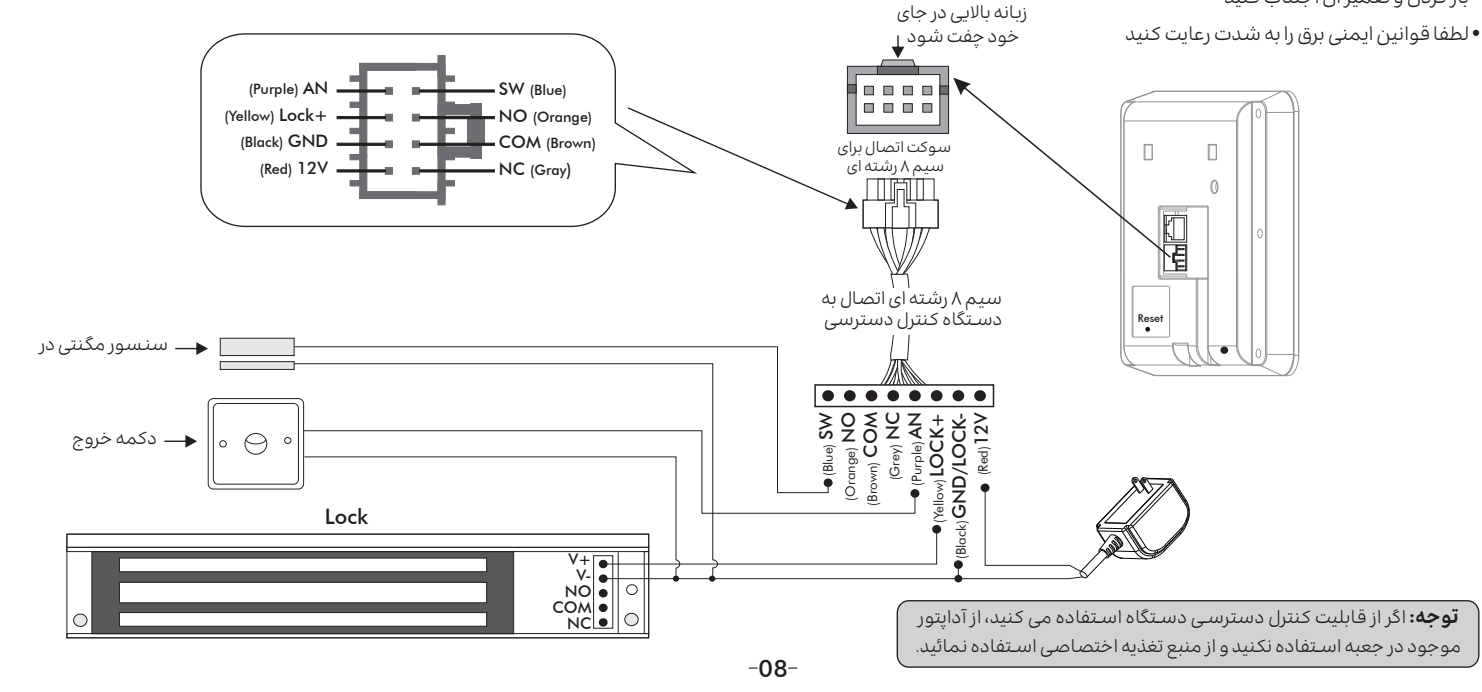

## استفاده از چامپر

در صورتی که از دسـتگاه برای کنترل قفل و باز و بسـته کردن در اسـتفاده می کنید، به نحوه استفاده از جامیر توجه داشته باشید. انتخاب جامیر با توجه به نوع قفل در حال استفاده تنظیم می شود و تنظیمات آن به شکل زیر است:

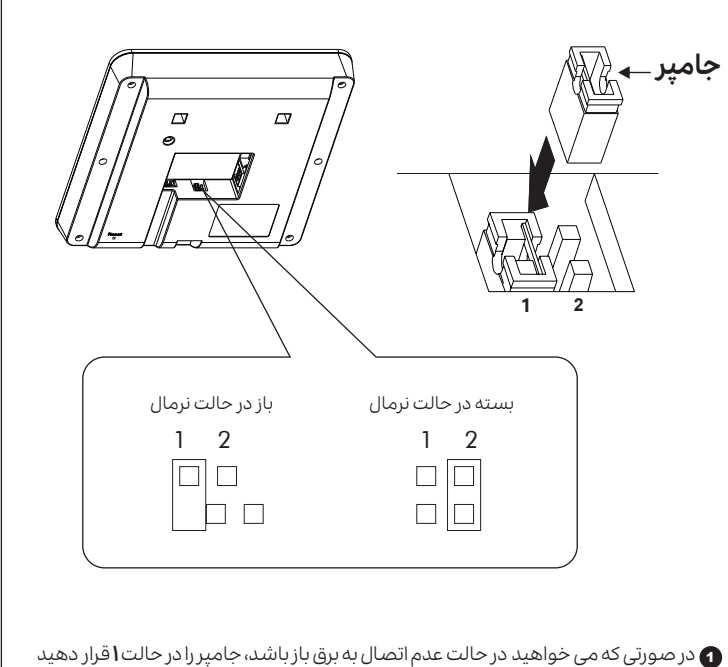

2 در صورتی که می خواهید ل در حالت عدم اتصال به برق بسته باشد، جامیر را در حالت

## وارد کردن گروهی کاربران -

در صورتی که میخواهید اطلاعات چندین کاربر را به صورت یکجا وارد دسـتگاه کنید، می توان از قابلیت وارد کردن گروهی اطلاعات استفاده کنید. برای این کار در ابتدا به تصویر چهره کاربران نیاز دارید. لطفا دقت داشته باشید تصاویر آماده شده باید واضح باشند، در معرض نور خورشید قرار نگرقته باشند و هیچ گونه پوششی مثل کلاه روی سر کاربر نباشد.

#### نکات مهم

- از فلش با فرمت **FAT32** استفاده کنید
- بالاترین ظرفیت فلشی که دستگاه پشتیبانی می کند، 32 گیگابایت است
- سایز پیشنهادی عکس ها برای استفاده از 1024x768 px، 800x600 px می باشد
- وبرای تعریف چندین کاربر به صورت همزمان، ابتدا باید به جدول کاربرها که توسط دستگاه ساخته می شود دسترسی داشته باشید. برای این کار وارد منوی < < Add user View user>>Export بروید. پس از Export کردن و اطمینان از پایان کپی شدن فایل ها روی فلش آن را از دستگاه جدا کنید.
- 😦 یس از اتصال فلش به کامپیوتر، مشاهده می کنید که پوشه ای با نام «REG»در آن ذخیره شده است. داخل این پوشه، پوشه دیگری با نام «DCIM» وجود دارد کهٰ عکس های کاربران در آن ذخیره می شو. در این یوشه فایل دیگری با نام "**PERSON**" با یسوند **دا**ند. وجود دارد که برای وارد کردن اطلاعات کاربران استفاده می شود.

| No.                                                                               | Name  |        | Nation | ID number | Telephone number | $\overline{}$ / | Register photo nar |  |  |  |  |
|-----------------------------------------------------------------------------------|-------|--------|--------|-----------|------------------|-----------------|--------------------|--|--|--|--|
| 1                                                                                 | Jone  | Gender |        |           |                  | 33              | 000020f6.jpg       |  |  |  |  |
| 2                                                                                 | Tom   |        |        |           |                  | $ \leq \leq$    | 000020f7.jpg       |  |  |  |  |
| 3                                                                                 | Jenny |        |        |           |                  | 1-2-2           | 000020f8.jpg       |  |  |  |  |
| 4                                                                                 | Rose  |        |        |           |                  | 1 5 5           | 000020f9.jpg       |  |  |  |  |
| 5                                                                                 |       |        |        |           |                  | < <             |                    |  |  |  |  |
| 6                                                                                 |       |        |        |           |                  | $\leq \leq$     |                    |  |  |  |  |
| لطفا مطمئن شوید اسامی کاربران با نام فایل عکس<br>مربوط به آنها همخوانی داشته باشد |       |        |        |           |                  |                 |                    |  |  |  |  |

- 3) پس از باز کردن فایل «PERSON» توسط نرم افزار اکسل، ستون نام را با اسامی کاربران پر کنید و در ستون Reister photo name نام فایل عکس مربوط به هر کاربر را وارد نمائید. دقت کنید که فرمت عکسipg باشد و نام عکٰس حتما به همراه پسوند ipg. نوشته شود.
- و به عنوان قدم آخر شما باید فلش را به دستگاه وصل کنید، سپس به منوی: User Management>>Batch import of users رفته و import را انتخاب کنید. در نتهای این مرحله دستگاه تعداد کاربرانی که موفق به انتقال اطلاعات آنها به دستگاه شده (successes)و همینطور تعداد کاربرانی که انتقال اطلاعات آنها با شکست مواجه شده (failures)، را روی نمایشگر نشان می دهد. در صورتی که انتقال اطلاعات کاربر یا کاربرانی با شکست مواجه شد، بر اساس این راهنما مراحل ذکر شده را دوباره تکرار کرده و کاربرهای قدیمی را به دستگاه منتقل کنید.

-12-

#### تنظیمات حضور و غیاب-

برای تعریف برنامه زمانبندی حضور و غیاب از روش زیر استفاده کنید:

- 1) وارد بخش Setting دسـتگاه شـويد و منوى Attend>> Attendance rule setting را انتخاب کنید
- 2 روی گزینه Add کلیک کنید تا بتوانید به تنظیمات مربوط به ساعت و تاریخ مورد نظر برای حضور و غياب دسترسى داشته باشيد

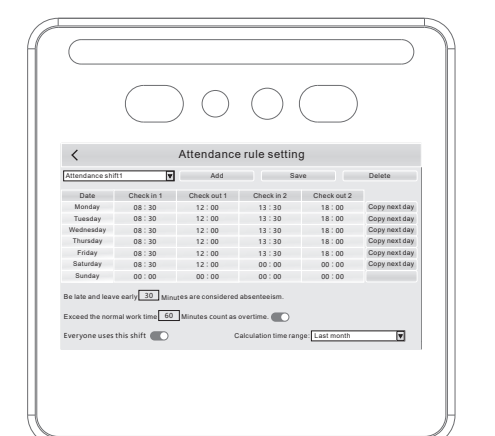

#### نكات مهم

• برای هر روز هفته امکان تخصیص حداکثر ۲ بازه زمانی وجود دارد، شیفت صبح و شیفت بعد از ظهر

- قابلیت حضور و غیاب به صورت هفتگی می باشد
- 3) چنانچه تمام کاربرها در یک شیفت کار می کنند، در صفحه Attendance rule setting
  - گزینه Everyone use this shift را فعال کنید

4 چنانچه کاربران از شیفت های کاری متفاوتی مشغول به کار هستند، پس از تعریف تاریخ و ساعت هر شيفت مطابق مرحله قبل، وارد منوى Attendance distribution settings شیفت کاری مربوط به هر کاربر را به آن اختصاص دهید. چنانچه در شکل پایین مشاهده می کنید، این کار از طریق منوی کشویی سمت راست هر کاربر امکان پذیر است. در صورتی که گزینه Everyone use this shift را فعال کرده باشید، تنظیمات توضیح داده شده در این بخش در دسترس نخواهد بود .

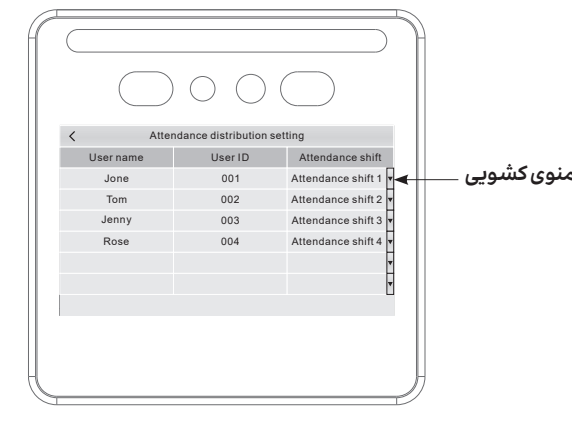

#### تنظیمات تاخیر، تعجیل و غیبت -

- 1) وارد منوی Attend>> Attendance rule setting شوید
  - و زمان مجاز برای تائید و تعجیل (N) را از طریق گزینه:

Be late and leave early (N) minutes are considered absenteeism تعيين كنيد در صورتی که تمام زمان تاخیر و تعجیل کاربر از زمان مجاز تعیین شـده (N) ،بیشـتر باشـد آن روز به عنوان غیبت کاربر ثبت خواهد شـد. در عیر این صورت کارکرد واقعی هر کاربر از طریق فرمول زیر محاسبه می شود:

> غيبت - تعجيل - تاخير - كاركردنرمال =كاركردواقعى بدیهی است ساعات اضافه کاری در فرمول فوق محاسبه نشده است

#### نصب روی دیوار –

₩

- 🜒 ابتدا براکت مخصوص نصب دیواری را با استفاده از ۴ پیچ روی دیوار محکم کنید. سوراخ هایی که محل تعبیه ی پیچ ها هستند در تصویر شماره ۱ نشان داده شده اند. توجه داشته باشید که قبل از نصب براکت به وسیله ی پیچ ها،۲ عدد واشرهای ضدآب مخصوص را پشت و جلوی براکت و در محل نشان داده شده در شکل ۱ نصب نمایید.
  - 👌 پیچ ثابت بدنه ی پشت دستگاه را با بریدگی تعبیه شده روی براکت تراز کرده و دستگاه را با قرار دادن پیچ ثابت پشت بدنه بریدگی، به براکت متصل نمایید. دقت داشته باشد که عملیات نصب دستگاه به براکت از بالا به پایین انجام شود.
    - 3 پس از جاگذاری دستگاه روی براکت، بایستی دستگاه را فیکس نمایید. برای این کارییچ موجود دریایین دستگاه را با استفاده از آچار آلن موجود در بسته بندی جعبه آنقدر بچرخانید که دستگاه محکم به برامت بچسبد و حرکت نکند.

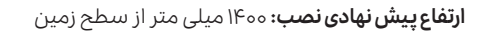

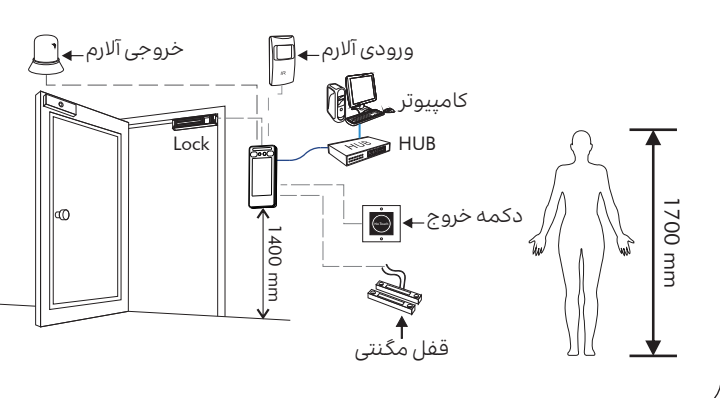

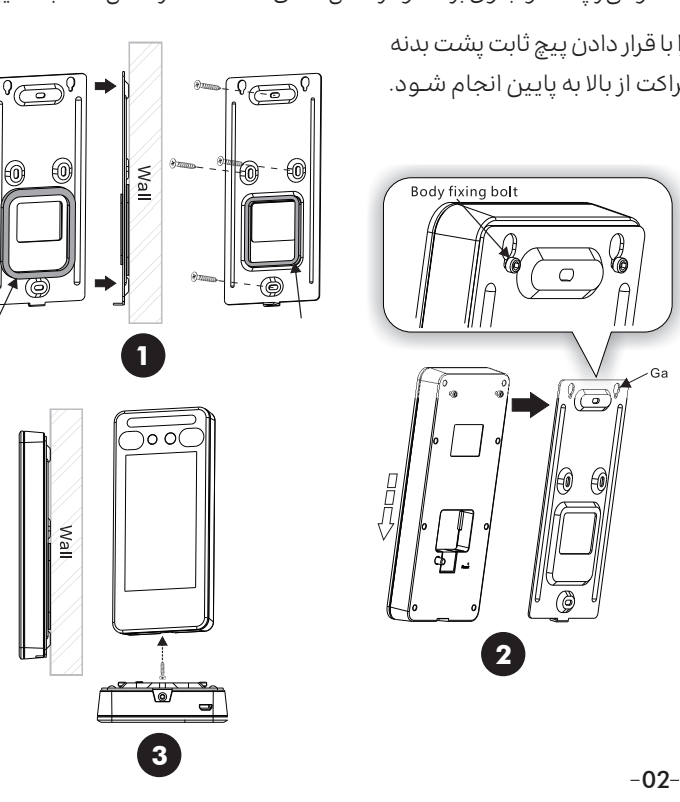

| مشخصات                                                                        | وان           | عنر            |
|-------------------------------------------------------------------------------|---------------|----------------|
| شیشه سکوریت، آلیاژ آلومینیوم، ABS                                             | س             | جن             |
| DC12+10%/2A (Non-Loaded)                                                      | ورودى         | ولتاژ          |
| 200W pixel,1/2.9'sensor, 4.35 mm focal length, F2 aperture, viewing Angle 70° | RGB           |                |
| 200W pixel,1/5'sensor, 2.35 mm focal length, F2.2 aperture, viewing Angle 68  | مادون قرمز    | دوربين         |
| 5-inch HD FULL view touch screen (1280*720/fully fitted capacitive screen)    | نمایش         | صفحه           |
| High-performance dual-core ARM chip/ISP/NPU                                   | زنده          | پردا           |
| 1 GHZ                                                                         | نس            | فرك            |
| Memory DDR3 512 M/4G Flash                                                    | فظه           | حاذ            |
| Embedded linux 3.1                                                            | م عامل        | سيست           |
| 0-6 Tops                                                                      | رىتم          | الگو           |
| 99-8%                                                                         | ر_ ،<br>_ ت   | ۔<br>دق        |
| <0.5s                                                                         | خيص چهره      | سرعت تش        |
| قابلیت تشخیص ۵ جهره به طور همزمان                                             | بر جهره       | تشخيد          |
| 0-5 m - 1.5 m                                                                 | خبص جهره      | فاصله تش       |
| 5000                                                                          | کاربرها       | تعداد          |
| 1200000 (No Snapshot)                                                         | فبره عكس      | ظرفيت ذ        |
| Face/Card (Optional)                                                          | ھویت          | احراز          |
| 26-56 bit EM/MF/NCF/DESFIRE                                                   | (اختیاری)     | نوع کارت       |
| 1                                                                             | عات میکرو USB | رگاه ورود اطلا |
| 1                                                                             | نترل قفل      | خروجی ک        |
| 1                                                                             | ی آلارم       | خروج           |
| 1                                                                             | wiegand       | خروجىا         |
| 1                                                                             | wiegan        | ورودی ا        |
| 1                                                                             | ىرقت دستگاە   | بوئيچ اعلام ب  |
| 1                                                                             | خروج          | دكمه           |
| 1                                                                             | ت مغناطیسی    | ورودى كانتك    |
| 1                                                                             | درب           | زنگ            |
| 1                                                                             | ری از وقایع   | عکس بردا       |
| 1                                                                             | ضور و غياب    | مديريت حد      |
| Yes                                                                           | ن دسترسی      | مديريت زما     |
| Intelligent voice broadcasting                                                | دگو           | بلن            |
| -20°C/-60°C/10%-90%                                                           | ہ دمایے       | محدود          |
| IP65                                                                          | ، آب بودن     | درجه ضد        |
| Desktop/Wall                                                                  | صب            | نوع            |
| L200xW90xH22mm                                                                | ازه           | اند            |

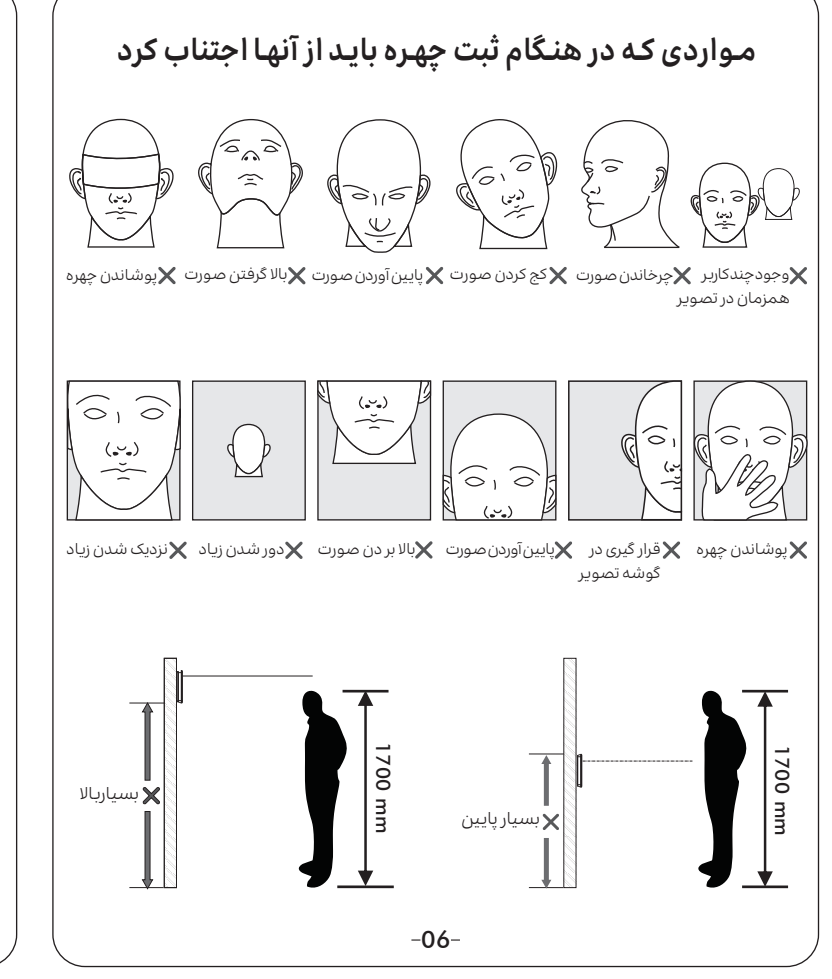

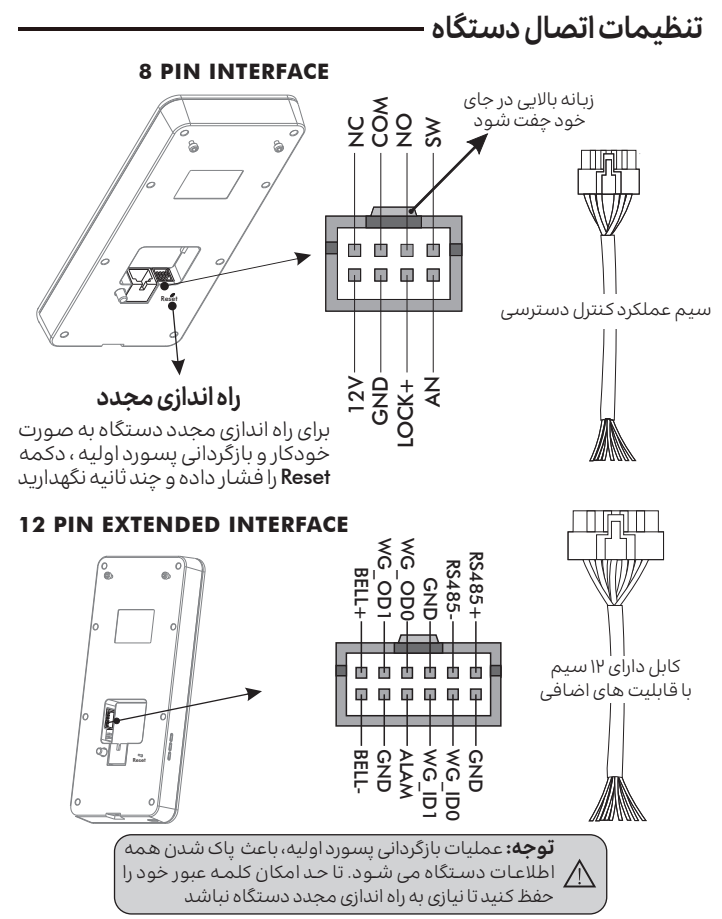

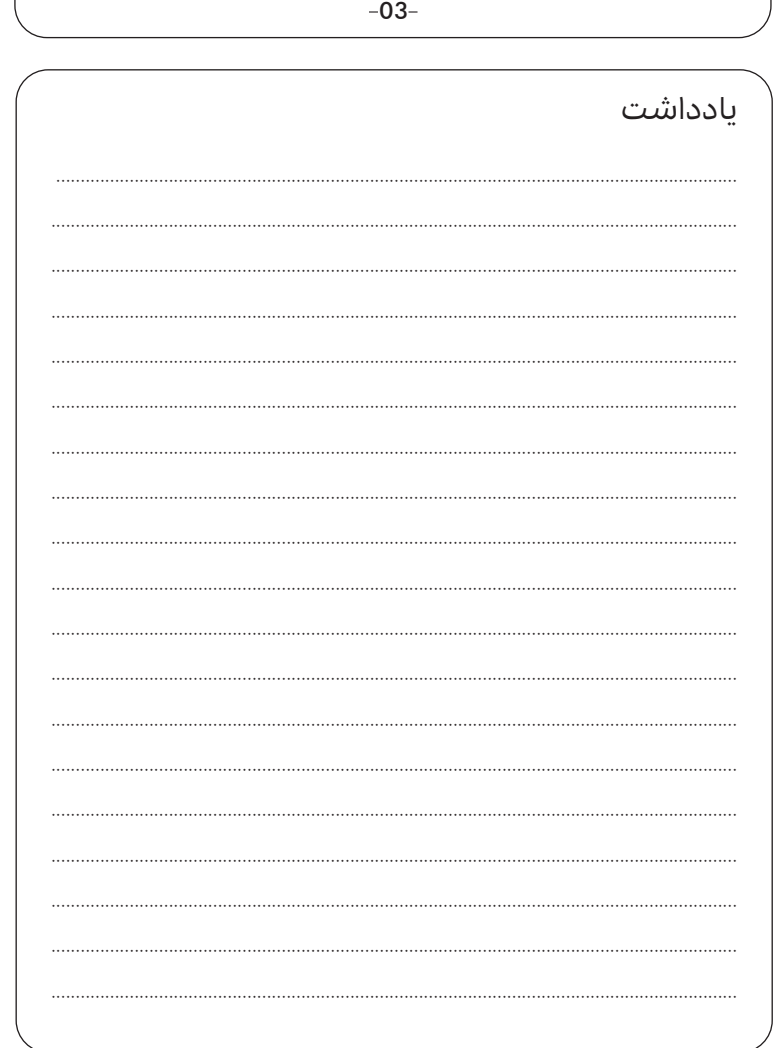

-07-

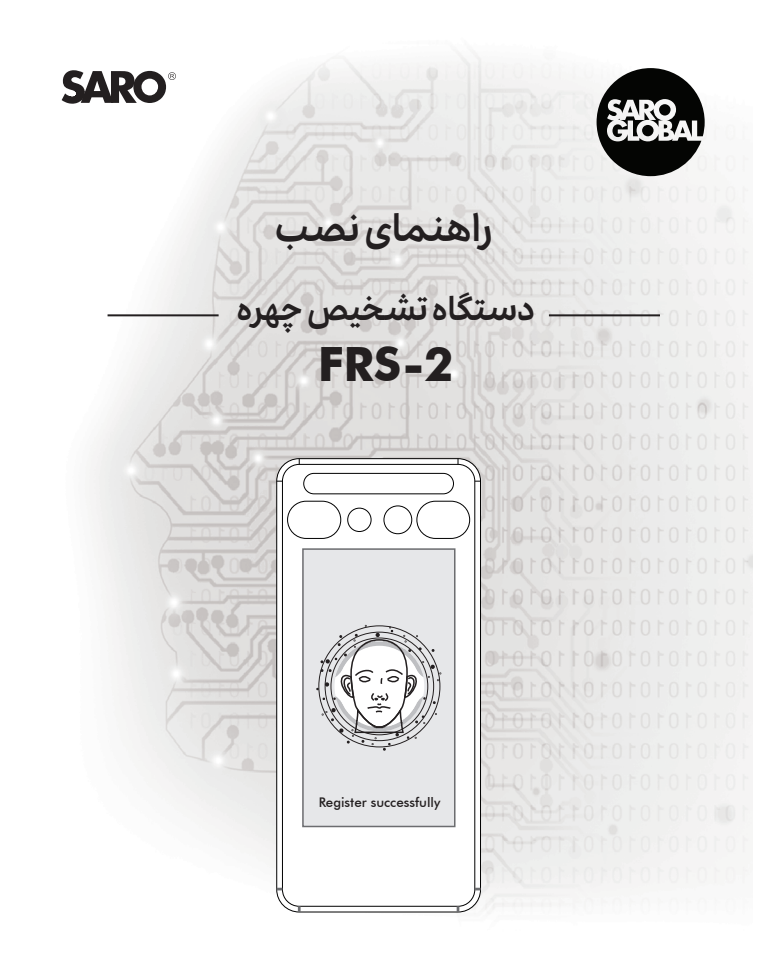

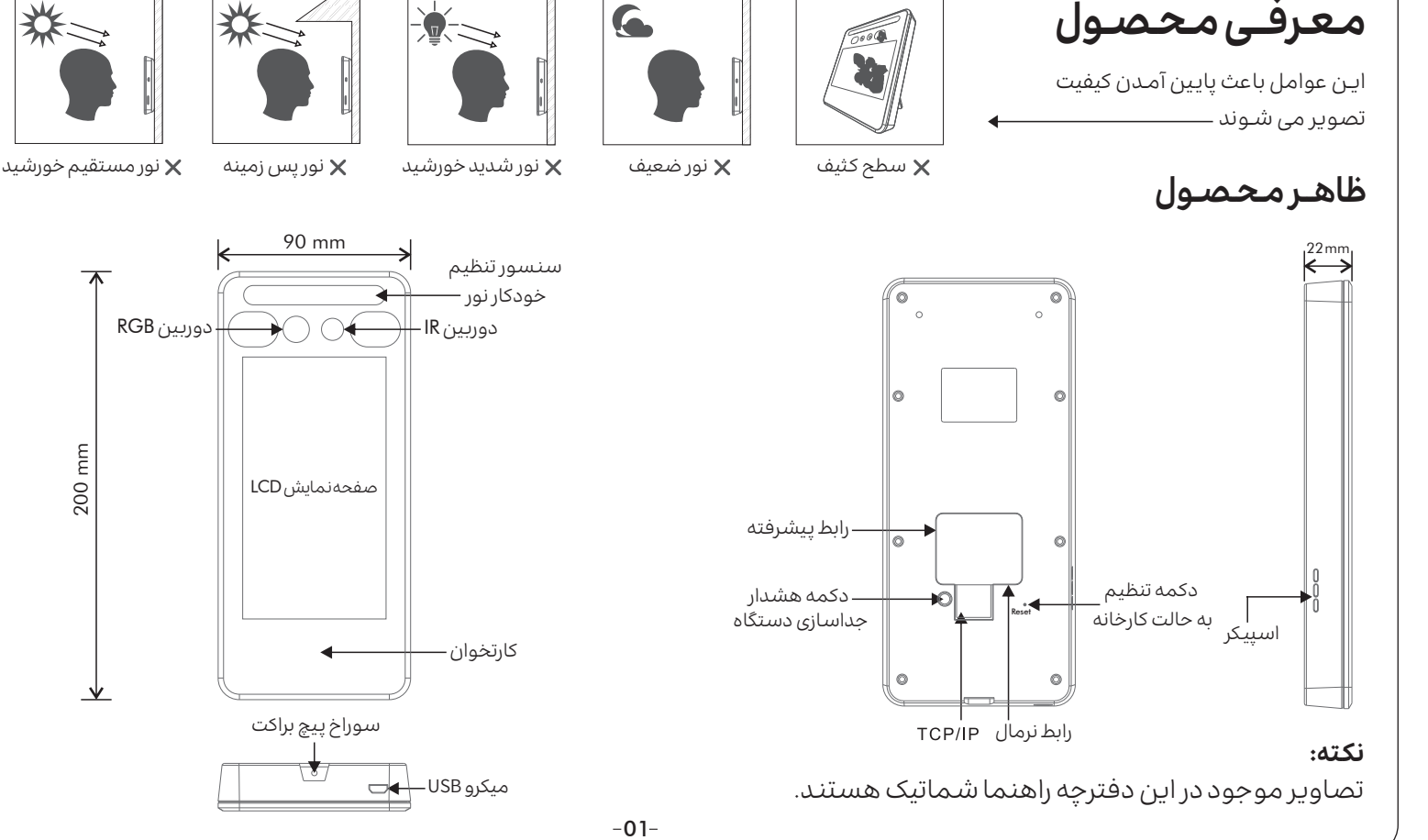

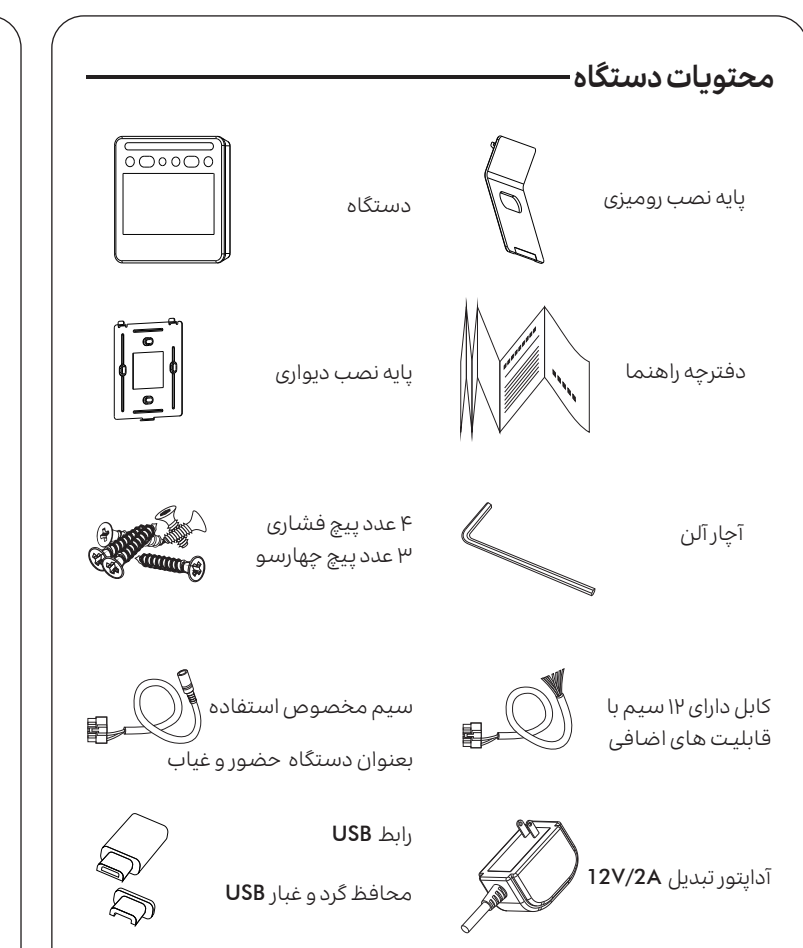

#### ثبت چهره -

- ا انگشت صفحه نمایش را لمس کنید تا منوی تنظیمات و دکمه مجازی ظاهر شود دکمه پایین صفحه را لمس کنید تا وارد منوی لاگین ادمین و بخش مربوط به ورود پسورد شوید.(رمز عبور پیش فرض دستگاه ۱۳۳۴۵۶ می باشد)

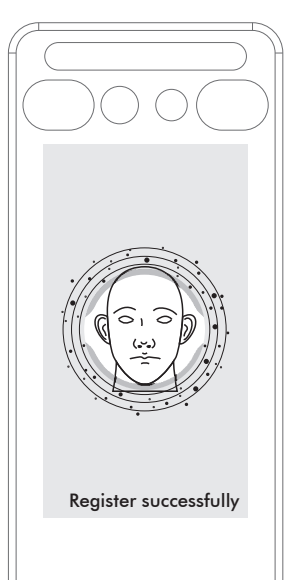

ن منوی User Management» Add user» را انتخاب کنید. وارد محیط Add user شوید. پس از وارد کردن اطلاعات اولیه کاربر، گزینه Add face را انتخاب کرده و چهره کاربـر را ثبت کنید .

برای ثبت چهره، صورت خود را روبروی دستگاه قرار دهید به طوری که همه ی صورت داخل دایره ی مشخص شده قرار گیرد.(همانند شکل زیر)

وجود نور کافی و پس زمینه ی ساده، بهترین نتیجه برای شناخت چهره را به همراه خواهد داشت.

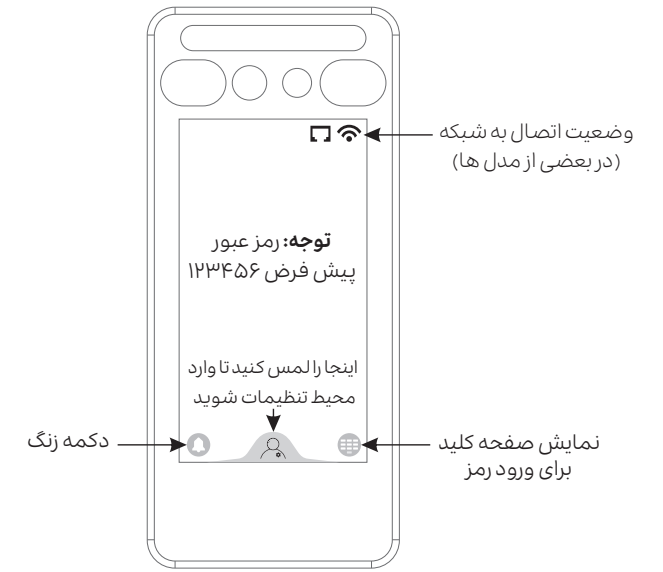

4 در صورتی که مرحله ثبت چهره با موفقیت به انجام برسد، دستگاه به صورت صوتی ثبت چهره را اعلام می کند. در این مرحله دکمه ی save را لمس کنید و سپس با استفاده از دكمه "<" از منوى تنظيمات خارج شويد. اكنون چهره كاربر با موفقيت توسط دستگاه ثبت شده و شناسایی خواهد شد.

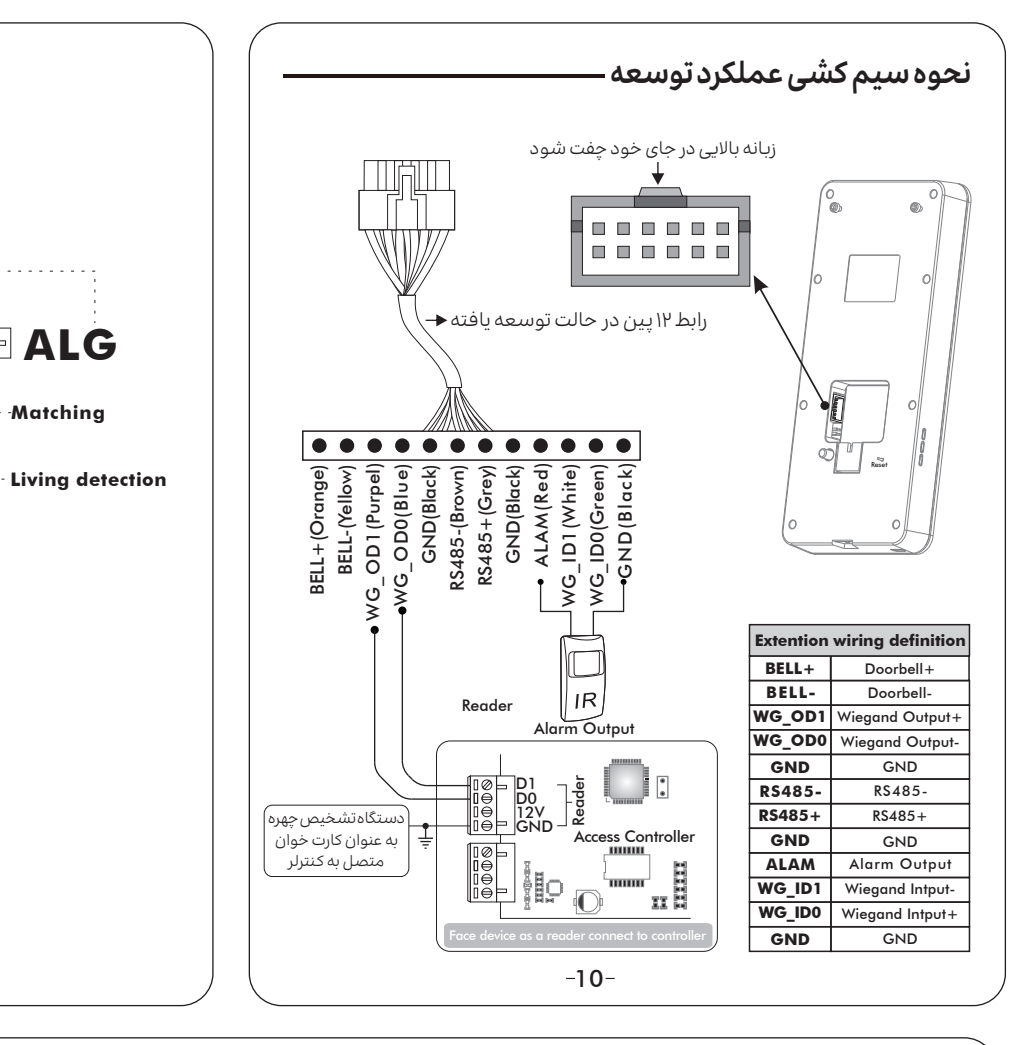

## تنظيمات محاسبه خودكار اضافه كار —

- ) وارد منوی Attend>> Attendance rule setting شوید
- کزینہ Exeed the normal work time (N) minutes count as overtime را فعال کنید به جای (N) باید تعداد قایقی که کارکرد مازاد بر ساعت کاری روزانه به عنوان اضافه کار در نظر گرفته می شود را مشخص کنید. مثلا اگر کاربر موظف به مشمول ساعت حضور روزانه سرکار می باشد انتخاب N=60 به این معنی است که کارکرد بالای ۹ ساعت اضافه کاری خواهد بود. فرمول محاسبه اضافه کاری به این صورت است:
- غيبت تعجيل تاخير (حالت كارى در شيفت عصر) + (ساعت كارى در شيفت صبح) = A انتخاب A>N باشد، ساعات اضافه کاری به اندازه مقدار A خواهد بود.

#### محاسبات حضور و غیاب و خروجی گرفتن —

1 در صورتی که نیاز به دسترسی به اطلاعات حضور و غیاب دارید، کافیست با استفاده از تبدیل USB به Micro USB موجود در یکینگ این دستگاه،فلش خود را به دستگاه متصل کنید. پس از شناسایی فلش به طور خودکار پیامی روی مانیتور دستگاه ظاهر می گردد که می پرسد آیا مایل به دسترسی به سوابق تشخیص چهره یا دسترسی به سوابق حضور و غياب هستيد؟ در صورت انتخاب گزينه Attendance record دستگاه تمامی اطلاعات مربوط به حضور و غیاب را روی فلش شما ذخیره می کند. این مرحله کمی وقت گیر است و نیاز به صبر و شـکیبایی شـما دارد. پس از اتمام این مرحله میتوانید فلش را از دسـتگاه

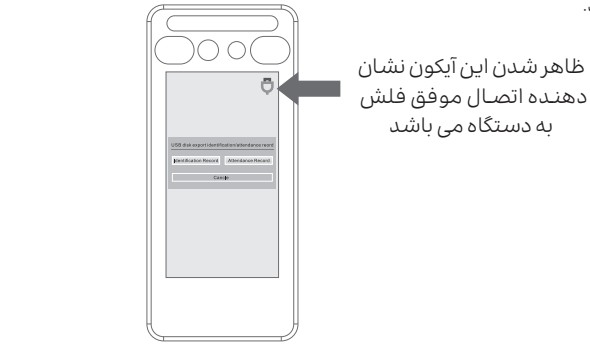

#### نکات مهم

ALG

Matching

- قبل از شروع عمليات انتفال اطلاعات، وارد كردن كلمه عبور الزامي است
  - کلمه عبور پیش فرض ۱۲۳۴۵۶ می باشد
- در صورتی که اطلاعاتی از ورود و خروج ثبت نشده باشد، هیچ گونه فایل گزارشی روی فلش کیی نخواهد شد

Time setting

Time zone setting

Volume setting

Brightnsess setting

Fill-flash setting

Language setting

**Reset password** 

About device

ATTEND

Repeat punch interval

View attendance record

Delete attendance record

Attendance rule setting

Attendance distribution

-11-

• برای تعیین بازه زمانی محاسبه حضور وغیاب، در منوی Attend>>Attendance rule setting گزینه Calculation time range را پیدا کرده و از منوی کشویی مقابل آن بازه زمانی مورد نظررا انتخاب كنيد

#### محاسبه دستی حضور و غیاب —

علاوه بر خروجی گرفتن خود کار سوابق و اطلاعات حضور و غیاب، شما میتوانید از طریق این دستگاه به صورت دلخواه و در بازه زمانی مورد نظر خروجی بگیرید. برای این کار وارد منوی Attend>>view attendance record شوید و روی گزینه Emport کلیک کنید،سپس Attendance record را انتخاب کنید. این تنظیمات، سوابق حضور و غیاب را بر اساس بازه زمانی مشخص شده در گزینه:

Attendance record setting>>Calculation time rang بر روی فلش کپی می کند.

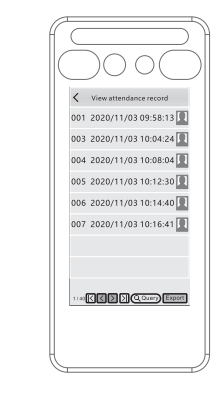

| قوانین حضور بین دو بازه زمانی |                                 |                     |  |  |  |  |  |  |  |  |
|-------------------------------|---------------------------------|---------------------|--|--|--|--|--|--|--|--|
| Attendance period 1           |                                 | Attendance period 2 |  |  |  |  |  |  |  |  |
| Period 1 Check                | ▲ Period<br>Check out time 2 Ou | 1 Check<br>t time   |  |  |  |  |  |  |  |  |

متگاه دو بازه زمانی حضور، بر اساس نقطه زمانی میانی te point در این د خروج ا و زمان ورود ۲ (check in time 2) قرار دارد، تعریف می شوند. سوابقی که قبل از نقطه زمانی میانی ثبت شده اند به عنوان زمان خروج او سوابقس که بعد از آن ثبت می شوند به عنوان زمانی ورود ۲ در نظر گرفته می شوند. حتما دقت داشته باشید که زمان خروج ۱ قبل از نقطه زمانی مبانی در نظر گرفته شده باشد، در غیر این صورت ساعت کاری ثبت نشده و غیبت در نظر گرفته می شود.

#### دسترسی به خروجی نتیجه حضور و غیاب –

- خروجی تمامی گزارش هایی که از دستگاه گرفته می شود، از جمله سوابق حضور و غیاب، سوابق تشخیص چهره و تصاویری که دستگاه از کاربران گرفته است. روی پوشه ای به نام RECG ذخيره مي شوند.
  - گزارش حضور و غیاب به دو جدول تقسم می شود: حضور و آمار

در جدول Attendance گزارش ورود و خروج کاربـران به تفکیک روز ارائه می شـود، در حالی که جدول Statistics خلاصه زمان حضور کاربران در بازه زمانی مشخص شده را نشان می دهد الگوى نام گذارى فايل: **123456-20201012-000039.xls**-(اسـم فايل)

| No. | Name  | Departme   | nt User II | D Date            | Attendance status       | Check in 1    | Check out 1         | Check in 2   | Check out                | 2 Late                 | Leave earl               | y Overtime             |
|-----|-------|------------|------------|-------------------|-------------------------|---------------|---------------------|--------------|--------------------------|------------------------|--------------------------|------------------------|
| 1   | Jone  |            |            | 2020-11-03        | Normal                  | 08:30         | 19:30               |              |                          |                        |                          | 120                    |
| 2   | Jone  |            |            | 2020-11-04        | Late                    | 09:10         | 18:30               |              |                          |                        | 10                       |                        |
| 3   | Jone  |            |            | 2020-11-05        | Leave early/Late        | 09:10         | 17:50               |              |                          |                        | 10 1                     | 0                      |
| 4   | Jone  |            |            | 2020-11-06        | Absenteeism             | 10:00         | 20:30               |              |                          |                        |                          | 150                    |
| 5   | Jone  |            |            | 2020-11-07        | Normal                  | 08:30         | 18:10               |              |                          |                        |                          |                        |
| 6   | Tom   |            |            | 2020-11-03        | Normal                  | 08:57         | 18:01               |              |                          |                        |                          |                        |
| 7   | Tom   |            |            | 2020-11-04        | Normal                  | 08:58         | 18:12               |              |                          |                        |                          |                        |
| 8   | Tom   |            |            | 2020-11-05        | Late                    | 09:10         | 20:00               |              |                          |                        | 10                       | 110                    |
| 9   | Jenny |            |            | 2020-11-03        | Normal                  | 08:30         | 19:20               |              |                          |                        |                          | 110                    |
| 10  | Jenny |            |            | 2020-11-04        | Normal                  | 08:54         | 18:02               |              |                          |                        |                          |                        |
|     |       |            |            |                   |                         |               |                     |              |                          |                        |                          |                        |
| No. | Name  | Department | User ID    | Set working hours | Actual working<br>hours | Overtime hour | s Number<br>of Late | Time of late | Number of<br>Leave early | Time of<br>Leave early | Number of<br>absenteeism | Time of<br>absenteeism |
| 1   | Jone  |            |            | 10560             | 10830                   | 270           | 3                   | 3            | 3                        | 10                     | 0                        | 0                      |

| No. | Name  | Department | User ID | Set working hours | Actual working<br>hours | Overtime hours | of Late | Time of late | Number of<br>Leave early | Leave early | Number of<br>absenteeism | absente |
|-----|-------|------------|---------|-------------------|-------------------------|----------------|---------|--------------|--------------------------|-------------|--------------------------|---------|
| 1   | Jone  |            |         | 10560             | 10830                   | 270            | 3       | 3            | 3                        | 10          | 0                        | 0       |
| 2   | Tom   |            |         | 10560             | 10240                   | 0              | 1       | 1            | 0                        | 0           | 1                        | 320     |
| 3   | Jenny |            |         | 10560             | 10660                   | 100            | 0       | 0            | 0                        | 0           | 0                        | 0       |
| 4   | Rose  |            |         | 10560             | 11260                   | 700            | 1       | 6            | 0                        | 0           | 0                        | 0       |
|     |       |            |         |                   |                         | 15             |         |              |                          |             |                          |         |

- User ID

- Add face

- Card numb

Add use

Department manage

Modify user

|                                           | :                                  |                       |
|-------------------------------------------|------------------------------------|-----------------------|
| Attendance period 1                       |                                    | Attendance period 2   |
| Period 1 Check Out time Check out time 1  | Perio<br>Check out time 2          | d 1 Check<br>ut time  |
| له زمانی میانی Mid time point که بین زمان | ے، حضور، یہ اساس نق <mark>ط</mark> | ، دستگاه ده بازه زماز |

# فهرست منوى تنظيمات آفلاين

Weaand input forma

Open door time delay

Door alarm time dela

Open door alarn

Duration setting

#### سیم کشی دستگاه

#### 🔬 هشدار

• لطفا از منبع تغذیه موجود در بسـته بندی این محصول که برای تامین برق قفل پیش بینی شده، برای برق رسانی به دستگاه کنترل ورود و خروج استفاده نکنید

- •از اتصال سیم ها به دستگاه وقتی برق وصل است اجتناب کنید
- در صورت مواجه شـدن با مشـکل در اشتباهات از دسـتگاه، با فروشنده تماس بگیرید و از باز کردن و تعمیر آن اجتناب کنید

## 🛆 توجه

• لطفا قبل از نصب دستگاه حتما این راهنما را به طور کامل مطالعه کنید

- لنز دستگاه را در مقابل نور شدید مثل نور خورشید یا چراغ قوه قرار ندهید
- برای جلوگیری از داغ کردن دستگاه، حتی الامکان آن را در محیط خنک نصب نمائید
- از نصب دستگاه در نقاط مرطوب دارای محیط الکترومغناطیسی قوی و نقاط بی حفاظ احتناب كنبد

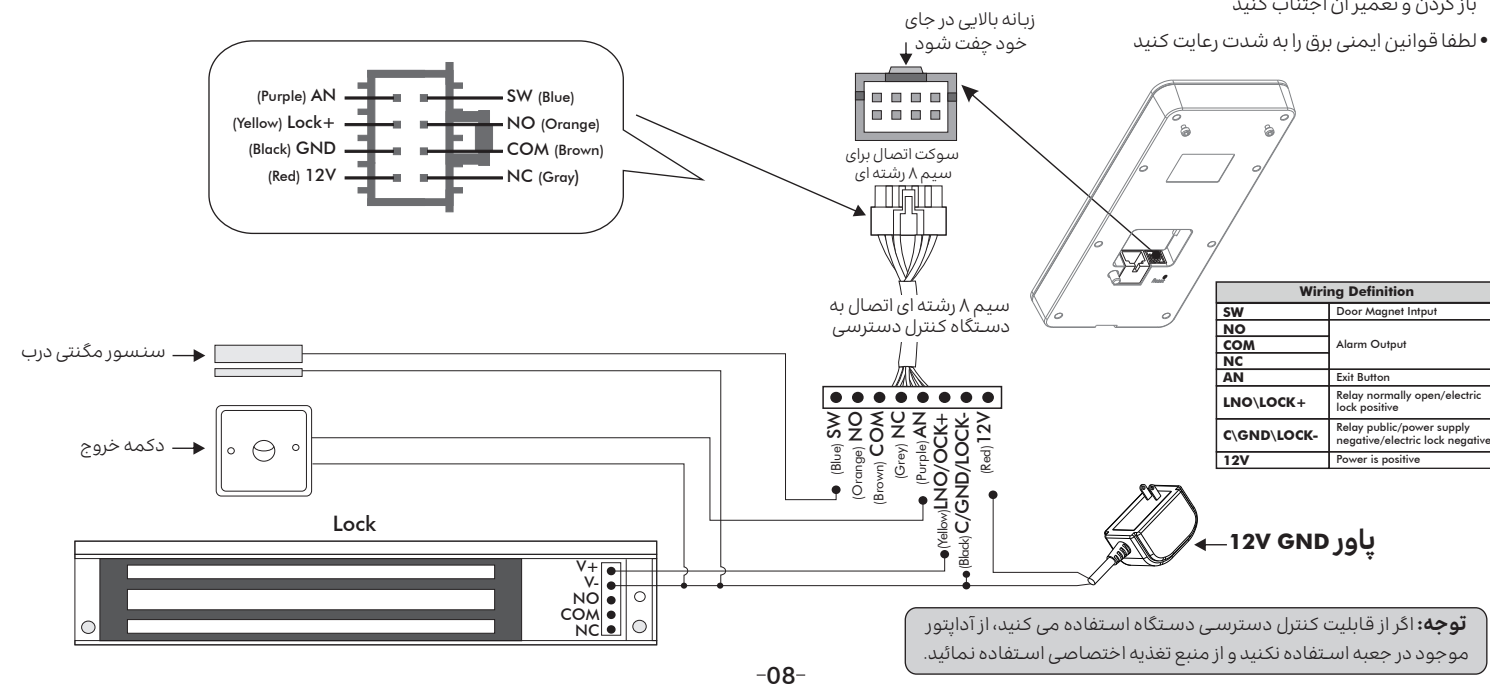

## استفاده از حامیر

در صورتی که از دسـتگاه برای کنترل قفل و باز و بسـته کردن در اسـتفاده می کنید، به نحوه استفاده از جامیر توجه داشته باشید. انتخاب جامیر با توجه به نوع قفل در حال استفاده تنظیم می شود و تنظیمات آن به شکل زیر است:

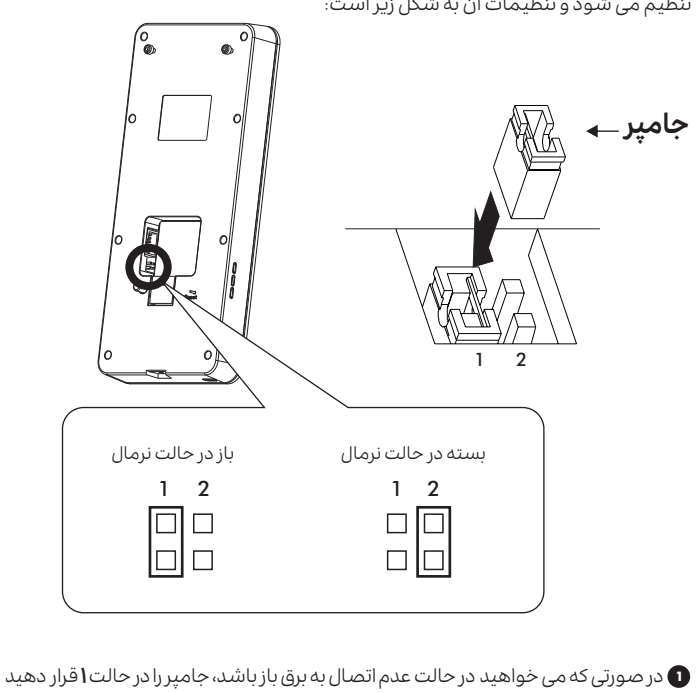

2 در صورتی که می خواهید ل در حالت عدم اتصال به برق بسـته باشـد، جامپر را در حالت ۲

4 چنانچه کاربران از شیفت های کاری متفاوتی مشغول به کار هستند، پس از تعریف تاریخ و

ساعت هر شيفت مطابق مرحله قبل، وارد منوى Attendance distribution settings

شیفت کاری مربوط به هر کاربر را به آن اختصاص دهید. چنانچه در شکل پایین مشاهده

می کنید، این کار از طریق منوی کشویی سمت راست هر کاربر امکان پذیر است. در

صورتی که گزینه Everyone use this shift را فعال کرده باشید، تنظیمات توضیح داده

## وارد کردن گروهی کاربران -

در صورتی که میخواهید اطلاعات چندین کاربر را به صورت یکجا وارد دسـتگاه کنید، می توان از قابلیت وارد کردن گروهی اطلاعات استفاده کنید. برای این کار در ابتدا به تصویر چهره کاربران نیاز دارید. لطفا دقت داشته باشید تصاویر آماده شده باید واضح باشند، در معرض نور خورشید قرار نگرقته باشند و هیچ گونه پوششی مثل کلاه روی سر کاربر نباشد.

#### نکات مهم

- از فلش با فرمت **FAT32** استفاده کنید
- بالاترین ظرفیت فلشی که دستگاه پشتیبانی می کند، 32 گیگابایت است
- سایز پیشنهادی عکس ها برای استفاده از 1024x768 px، 800x600 px می باشد
- وبرای تعریف چندین کاربر به صورت همزمان، ابتدا باید به جدول کاربرها که توسط دستگاه ساخته می شود دسترسی داشته باشید. برای این کار وارد منوی < < Add user لما عند می شود است. User Management شوید. حالا فلـش را به دسـتگاه متصـل نمائید، سپس به منوی View user>>Export بروید. پس از Export کردن و اطمینان از پایان کپی شدن فایل ها روی فلش آن را از دستگاه جدا کنید.
- 😦 یس از اتصال فلش به کامپیوتر، مشاهده می کنید که پوشه ای با نام «REG»در آن ذخیره شده است. داخل این پوشه، پوشه دیگری با نام «DCIM» وجود دارد کهٰ عکس های کاربران در آن ذخیره می شو. در این یوشه فایل دیگری با نام **«PERSON»** با یسوند **داند.** وجود دارد که برای وارد کردن اطلاعات کاربران استفاده می شود.

| -                                                                                   |       |        |        |           |                  |              |                   |  |
|-------------------------------------------------------------------------------------|-------|--------|--------|-----------|------------------|--------------|-------------------|--|
| No.                                                                                 | Name  |        | Nation | ID number | Telephone number | $\mathbb{Z}$ | Register photo na |  |
| 1                                                                                   | Jone  | Gender |        |           |                  | 33           | 000020f6.jpg      |  |
| 2                                                                                   | Tom   |        |        |           |                  | 55           | 000020f7.jpg      |  |
| 3                                                                                   | Jenny |        |        |           |                  | 22           | 000020f8.jpg      |  |
| 4                                                                                   | Rose  |        |        |           |                  | 1 5 5        | 000020f9.jpg      |  |
| 5                                                                                   |       |        |        |           |                  | < <          |                   |  |
| 6                                                                                   |       |        |        |           |                  | $\leq \leq$  |                   |  |
| ل لطفا مطمئن شوید اسامی کاربران با نام فایل عکس<br>مربوط به آنها همخوانی داشته باشد |       |        |        |           |                  |              |                   |  |

- 3) پس از باز کردن فایل «PERSON» توسط نرم افزار اکسل، ستون نام را با اسامی کاربران پر کنید و در ستون Reister photo name نام فایل عکس مربوط به هُر کاربر را وارد نمائید. دقت كنيد كه فَرَمت عكسjpg بأشد و نام عكس حتما به همراه پسوند jpg. نُوَشّته شوّد.
- و به عنوان قدم آخر شما باید فلش را به دستگاه وصل کنید، سپس به منوی: User Management>>Batch import of users رفته و import را انتخاب کنید. در نتهای این مرحله دستگاه تعداد کاربرانی که موفق به انتقال اطلاعات آنها به دستگاه شده (successes)و همینطور تعداد کاربرانی که انتقال اطلاعات آنها با شکست مواجه شده (failures)، را روی نمایشگر نشان می دهد. در صورتی که انتقال اطلاعات کاربر یا کاربرانی با شکست مواجه شد، بر اساس این راهنما مراحل ذکر شده را دوباره تکرار کرده و کاربرهای قدیمی را به دستگاه منتقل کنید.
  - -12-

#### تنظیمات حضور و غیاب-

برای تعریف برنامه زمانبندی حضور و غیاب از روش زیر استفاده کنید:

- 1) وارد بخش Setting دسـتگاه شـويد و منوى Attend>> Attendance rule setting را انتخاب کنید
- 2 روی گزینه Add کلیک کنید تا بتوانید به تنظیمات مربوط به ساعت و تاریخ مورد نظر برای حضور و غياب دسترسى داشته باشيد

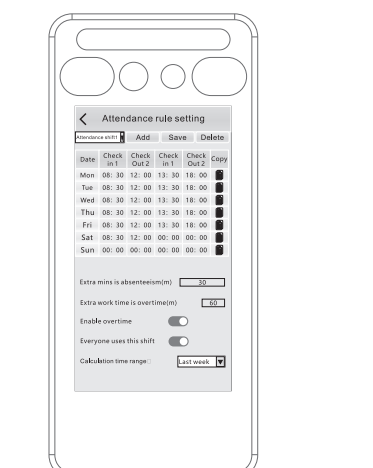

نکات مهم

• برای هر روز هفته امکان تخصیص حداکثر ۲ بازه زمانی وجود دارد، شیفت صبح و شیفت بعد از ظهر

• قابلیت حضور و غیاب به صورت هفتگی می باشد

3) چنانچه تمام کاربرها در یک شیفت کار می کنند، در صفحه Attendance rule setting

گزینه Everyone use this shift را فعال کنید

-13-

Name User ID Atlandance and منوی کشویی Jone 001 Ala Tom 002 Arm

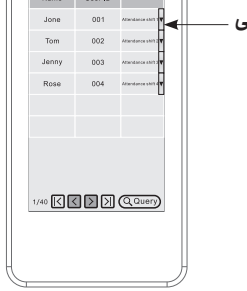

#### تنظيمات تاخير، تعجيل وغيبت .

شده در این بخش در دسترس نخواهد بود .

- 1) وارد منوی Attend>> Attendance rule setting شوید
  - و زمان مجاز برای تائید و تعجیل (N) را از طریق گزینه:

تعيين كنيد Be late and leave early (N) minutes are considered absenteeism در صورتی که تمام زمان تاخیر و تعجیل کاربر از زمان مجاز تعیین شـده (N) ،بیشـتر باشـد آن روز به عنوان غیبت کاربر ثبت خواهد شد. در عیر این صورت کارکرد واقعی هر کاربر از طریق فرمول زیر محاسبه می شود:

> غيبت - تعجيل - تاخير - كاركردنرمال =كاركردواقعى بدیهی است ساعات اضافه کاری در فرمول فوق محاسبه نشده است